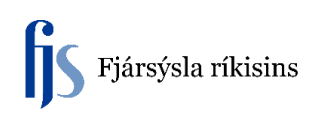

## Leiðrétting á viðfangi

Svæðið "Eignir" gefur möguleika á breytingum í FA Eignakerfinu.

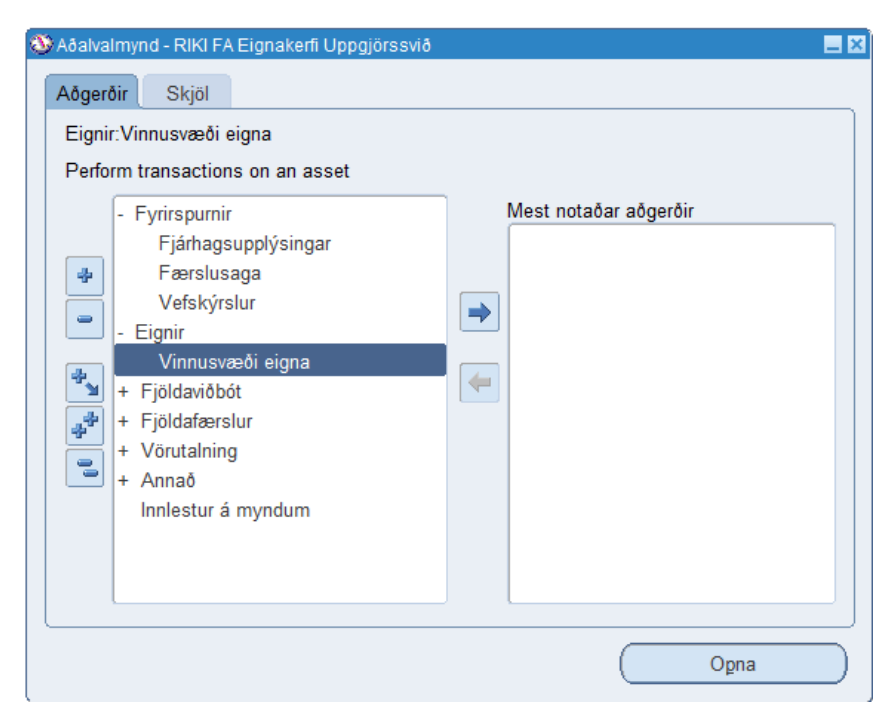

Til að kalla fram eignina fram þá þarf að slá inn eignanúmer.

| Finna eignir       |          |               |                      |   |
|--------------------|----------|---------------|----------------------|---|
| Effir eignauppl    |          |               |                      |   |
| Eignanúmer         |          | Lýsing        |                      |   |
| Tagnúmer           |          | Flokkur       |                      | 1 |
| Raðnúmer           |          | Afdrif        |                      |   |
| Ábyrgðarnúmer      |          | Fignategund   |                      |   |
| Staða              |          |               |                      |   |
| Eftir fvrn.bók     |          |               |                      |   |
| Fyrningarbók       |          | Hópeign       |                      |   |
| Virknidags.        |          | <u></u>       | Sýna afvirkjaða hópa |   |
| Eftir úthlutun     |          |               |                      |   |
| Starfsmaður        |          | Starfsm.númer |                      |   |
| Útgialdareikningur |          | Staðsetning   |                      |   |
| Eftir upprunalinu  |          | <b>,</b>      |                      |   |
| <br>Heiti birgis   |          | Birgisnúmer   |                      |   |
| Reikn.nr.          |          | Línunúmer     |                      |   |
| Pönt.nr.           |          | Upprunabunki  |                      |   |
| Verknúmer          |          | Verkþ.númer   |                      |   |
| Eftir leigu        |          |               |                      |   |
| Nr. leigusamnings  |          | Leigusali     |                      |   |
| Lýsing             |          | , č           |                      |   |
|                    |          |               |                      |   |
|                    | Hreinsa  |               | Finna                |   |
|                    | <u> </u> |               |                      |   |

|   | ssets      |          |            |                    |          |                |          |
|---|------------|----------|------------|--------------------|----------|----------------|----------|
|   |            |          |            |                    |          |                |          |
| _ | Eignanúmer | Lýsing   | Sérmerking | Flokkur            | Raðnúmer | Afdrif         |          |
|   | 406409     | Х        |            | 18121-0-01         |          | 01             | <b>^</b> |
|   |            | ]        |            |                    |          |                |          |
|   |            |          |            |                    |          |                |          |
|   |            |          |            |                    |          |                |          |
|   |            | ]        |            |                    |          |                |          |
|   |            | )        |            |                    |          |                |          |
|   |            |          |            |                    |          |                |          |
|   |            |          |            |                    |          |                |          |
|   |            |          |            |                    |          |                |          |
|   |            |          |            |                    |          |                |          |
|   |            |          |            |                    |          |                |          |
|   |            |          |            |                    |          |                |          |
|   |            |          |            |                    |          |                |          |
|   |            |          |            |                    | 1        |                |          |
|   |            |          |            |                    | Î        |                |          |
|   |            |          |            |                    | 1        |                |          |
|   | <u>د</u> ا |          |            |                    |          |                | Þ        |
|   |            |          |            |                    |          |                |          |
|   |            | -        |            | Upprunalínur       |          | Fyrningarbækur | )        |
|   | Úţhlutani  | ir Úrela | lingar     | Fjárhagsfyrirspurn |          | Opna           | )        |
|   |            |          |            |                    |          |                |          |

Farið í "Úthlutanir" og þá kemur bókunarstengurinn fram í kjölfarið.

Til að eyða eldri bókunarstreng þá þarf að skrá -1 í dálkinn eignabreyting og fara síðan í næstu línu.

Skrá inn 1, einingafjöldi kemur sjálfkrafa, hægt að afrita upplýsingar í efri línu með Shift F5. Ef einingafjöldi er 9, þá þarf að skrá -9 og skrá 9 í næstu línu. Bókhaldslykil er afritaður með Shift F5, síðan er viðfangi breytt úr 62110449 í 12110449 í þessu tilfelli.

ATH. í flestum tilfellum eiga fyrningar að flytjast að öllu leyti inná nýja viðfangið. Til að tryggja flutning þarf að breyta "Dagsetning flutnings" dagsetningu kaupdags innan ársins, eða 01.01.2017 ef eignin var keypt fyrir áramót. Muna að setja inn athugasemd þannig að auðveldara verði að rifja upp ástæðu leiðréttingar.

Hakað við "Lokið".

| O Úthlutanir       |           |                     |        |                      |                                       |             |    |
|--------------------|-----------|---------------------|--------|----------------------|---------------------------------------|-------------|----|
|                    | Figns     | anúmer              | 406409 |                      | Tilvísunarnúmer                       |             |    |
| Fyrningarbók       |           | 2188                |        | Dagsetning flutnings | 28.06.2017                            |             |    |
| Athugasemdir       |           | Breyting á viðfangi |        | •                    |                                       |             |    |
|                    | Samtals e | iningar             | 1      |                      | Mælieining<br>Einingar til úthlutunar | 0 []]       |    |
| Eigna- Starfsmaður |           |                     |        |                      |                                       |             |    |
| breyting           | Ein.      | Nafn                |        | Númer                | Bókhaldslykill                        | Staðsetning |    |
| -1                 | 1         |                     |        |                      | 0998462110449-09984-58121-0-0-28      | 09984 0     | A_ |
| 1                  | 1         |                     |        |                      | 0998412110449 09984-58121-0-0         | 09984 0     |    |

Leiðréttingu lokið > OK.

Nýr bókunarstrengur til staðar sem skilar afskrift inná nýtt viðfang í samræmi við skráningu á dagsetningu flutnings.